○ 利用者登録

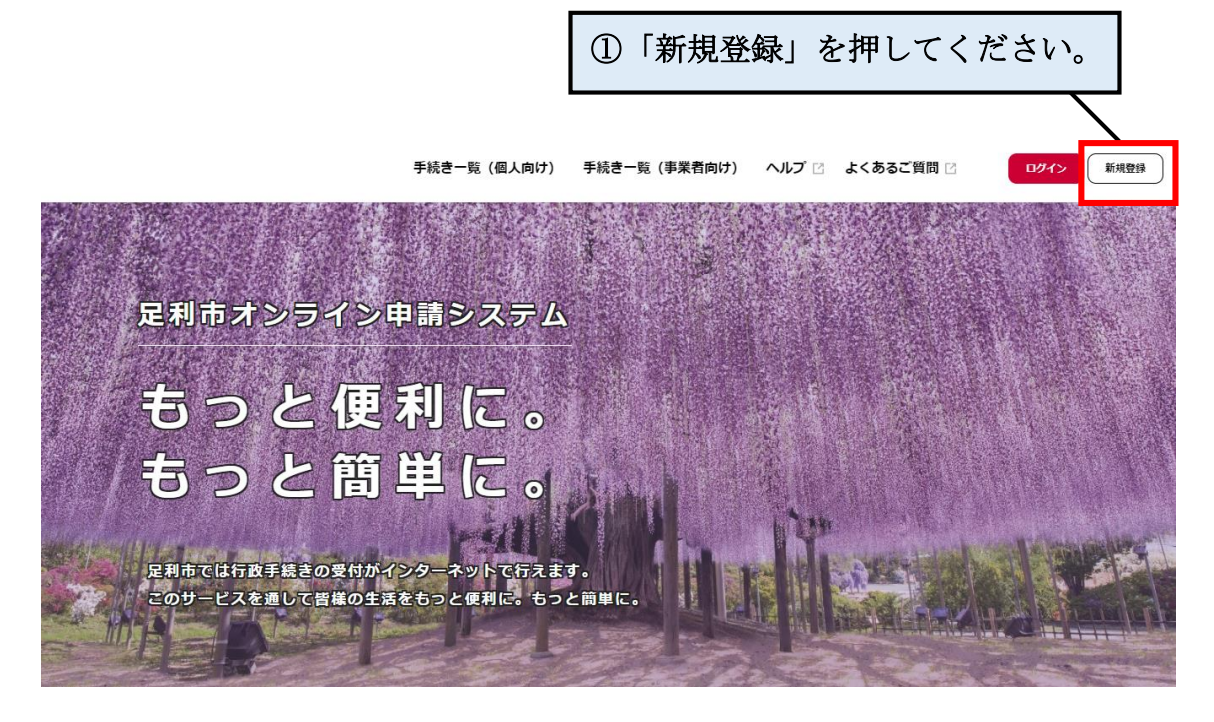

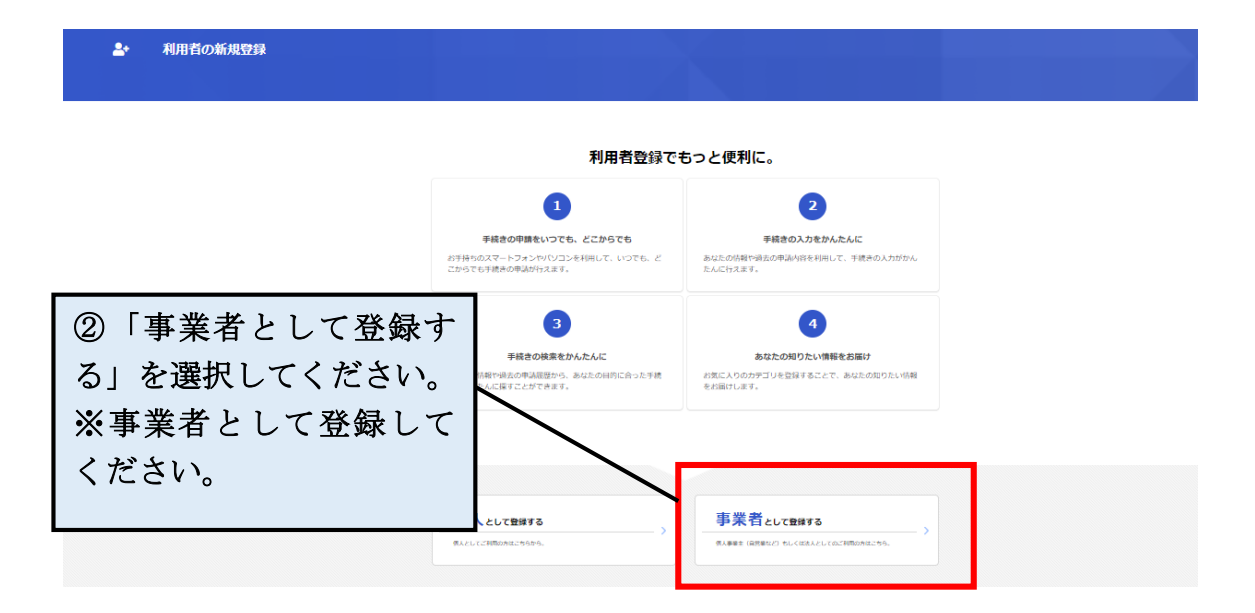

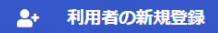

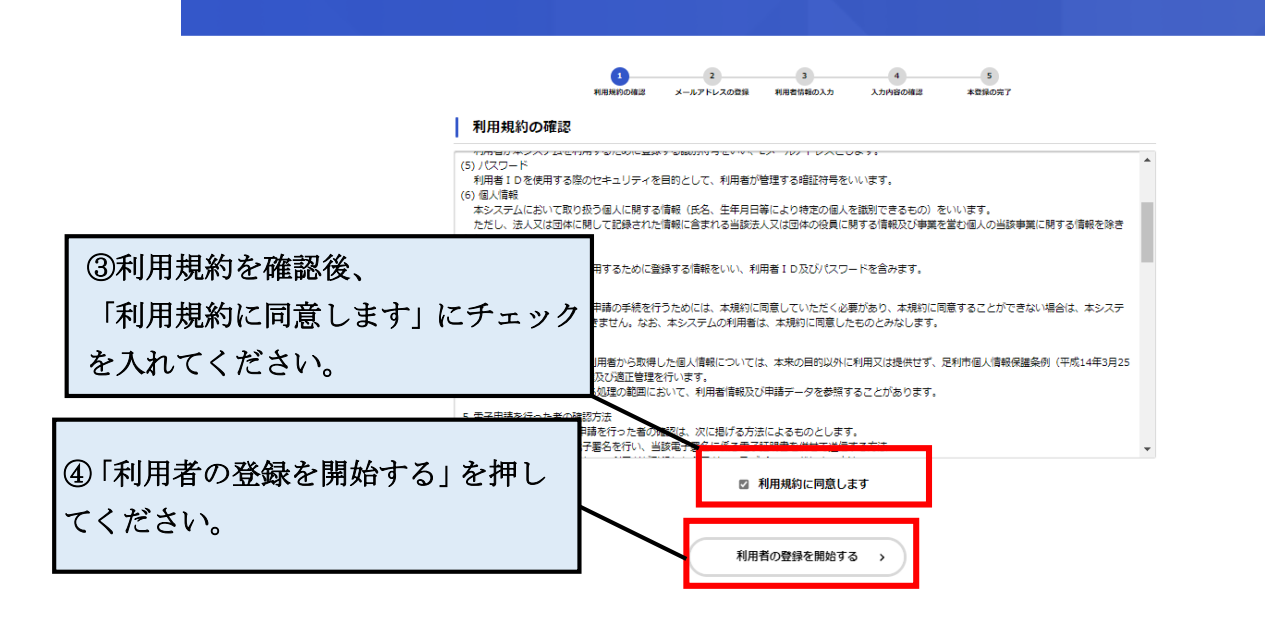

| ▲→ 利用者の新規登録                                                                                                    |                                                                                                    |   |
|----------------------------------------------------------------------------------------------------|----------------------------------------------------------------------------------------------------|---|
|                                                                                                    |                                                                                                    |   |
| Advication Advication Advication Advication Advication Advication Adviced Formation Adviced Formatio | ・ルアドレスは、今後ご利用いただく利用者IDとなります。<br>登録後、入力いただいたメールアドレスに本登録用の認証コードを記載したメールを送信します。<br>定をしている場合は、メールが届かないことがあります。お手数ですが「Фcity.ashikaga.lg.jp」ドメインからのメールが<br>設定してください。 | ] |
|                                                                                                    | 登録する ><br>く ホームに戻る                                                                                                    |   |

| MARKE      | 3 4 5<br>DBE メールアドレスの登録 税用者営務の入力 入力内容の構成 本登録の完了                                                                                                  |
|------------|----------------------------------------------------------------------------------------------------|
| メールアドレスの登録 |                                                                                                    |
|            | 今後ご利用いただく利用者IDとなります。<br>こだい<br>送信します・                                                                                                    |
|            | 1は、 登録します。よろしいですか?<br>・<br>・<br>・<br>・<br>・ よろしいですか?<br>・<br>・<br>・<br>・<br>・<br>・<br>・<br>よろしいですか?<br>・<br>・<br>・<br>・<br>・<br>・<br>・<br>・<br>・ |
| メールアドレス 👌  |                                                                                                    |
|            |                                                                                                    |
|            | 登録する                                                                                                    |
|            |                                                                                                    |

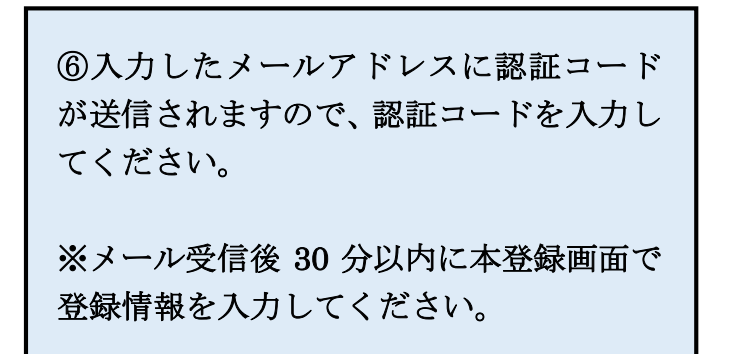

| ▲・ 利用者の新規登録                                                                                                    |                                                         |  |
|----------------------------------------------------------------------------------------------------|---------------------------------------------------------|--|
| メールアドレスの                                                                                                    | 1<br>利用目的的語言 メールアドレスの登録 利用者信頼の入力 入力内容の相談 本型体の状子<br>登録完了 |  |
| 本登録用の認証コードを記<br>メール受信後、30分以内に                                                                                                    | 載したメールを送信しました。<br>本登録画面で登録情報を入力してください。<br>              |  |
| 2015日 日本 1000日 1000日 100000000 | 認証コードを確認する >                                            |  |
|                                                                                                    |                                                         |  |

| <b>2</b> + | 利用者の新規登録 |
|------------|----------|
|            |          |

| <ul> <li>利用者情報の入力</li> </ul>                                                         |                                                                                            |
|--------------------------------------------------------------------------------------|--------------------------------------------------------------------------------------------|
| ・<br>利用者情報を入力してくだ<br>利用者情報を登録すること                                                    | さい。<br>とて、手続きの入力や検索がかんたんになります。                                                             |
| 利用者ID(メールアドレ                                                                         | (7)                                                                                        |
| パスワード 🍋                                                                              | /(スワードは、以下の高件を2つ以上満たす6文字以上の半角文字列を入力してください。<br>1) 黄字 (大文字)<br>2) 黄字 (小文字)<br>3) 数字<br>4) 記号 |
| パスワード(確認) 💧                                                                          |                                                                                            |
| 法人名/事業者名 👪                                                                           | 法人名/李葉者名に使用できる文字はごちら <b>び</b> で確認してください。<br>法人名/李英者名                                       |
|                                                                                      | ※人刀していたたいた情報は、今後甲請を<br>行う際に反映される情報です。お問違いの                                                 |
| 代表哲名カナ                                                                               | れうほに反映される情報です。お間違いの<br>ないよう、また入力した内容を忘れないよ<br>うにしてください。                                    |
| 代表首名カナ<br>連絡先電話番号 44                                                                 | れう原に反映される情報です。お前連いの<br>ないよう、また入力した内容を忘れないよ<br>うにしてください。                                    |
| 代表者名力ナ<br>達絡先電話番号 (45)<br>担当部署                                                       | ないよう、また入力した内容を忘れないようにしてください。                                                               |
| 代表者名力ナ<br>連絡先電話爾哥 (44)<br>担当部署                                                       | 11 ) 原に反映される 前報 ( y 。 お前連( ) が<br>ないよう、また入力した内容を忘れないよ<br>うにしてください。                         |
| 代表者名力ナ<br>連絡先電話曲号 44<br>担当部署<br>担当者名 44                                              | 1) フ 际 に 反 咲 さ れ じ る 府 報 く                                                                 |
| 代表者名カナ<br>連絡先電話番号 (4<br>担当部署<br>担当者名、24<br>担当者名、カナ (1)<br>担当者名、カナ (1)                | 1) フ 係 に 反 咲 さ れ じ る 府 報 く                                                                 |
| 代表者&カナ<br>連絡先電話番号 (45)<br>担当部署<br>担当者& 44)<br>担当者& 14)<br>記当者を力ナ (41)<br>記当者を力ナ (41) | 11 フ 原 に 人 () () () () () () () () () () () () ()                                          |

| 担当部署                                                                                              |                              |
|---------------------------------------------------------------------------------------------------|------------------------------|
| 担当者名                                                                                              |                              |
| 担当者名力ナ                                                                                            |                              |
|                                                                                                   |                              |
| お知らせ・通知メール                                                                                        |                              |
| <ul> <li>登録する &gt;</li> <li>く 入力に戻る</li> </ul>                                                    |                              |
| ⑧入力内容を確認し、登録するを押してく<br>ださい。「登録します。よろしいですか?」<br>とでてきますので、OKを押してください。                               |                              |
| 登録します。よろしいです                                                                                      | р?<br>ОК <i><b>#</b>ヤンセル</i> |
| ▲+ 利用者の新規登録                                                                                       |                              |
| 本登録の完了<br>本登録が完了しました。引き続きサービスをご利用ください。<br>なお、マイページからお気に入りのカテゴリを登録することで、カテゴリに関する通知を受け取ることができるようになり | <b>д</b> ј.                  |
|                                                                                                   | <i>をはいた。</i> マーマート           |
| 御以上で                                                                                              | 全蠍は元」です。                     |

## ○申請手順

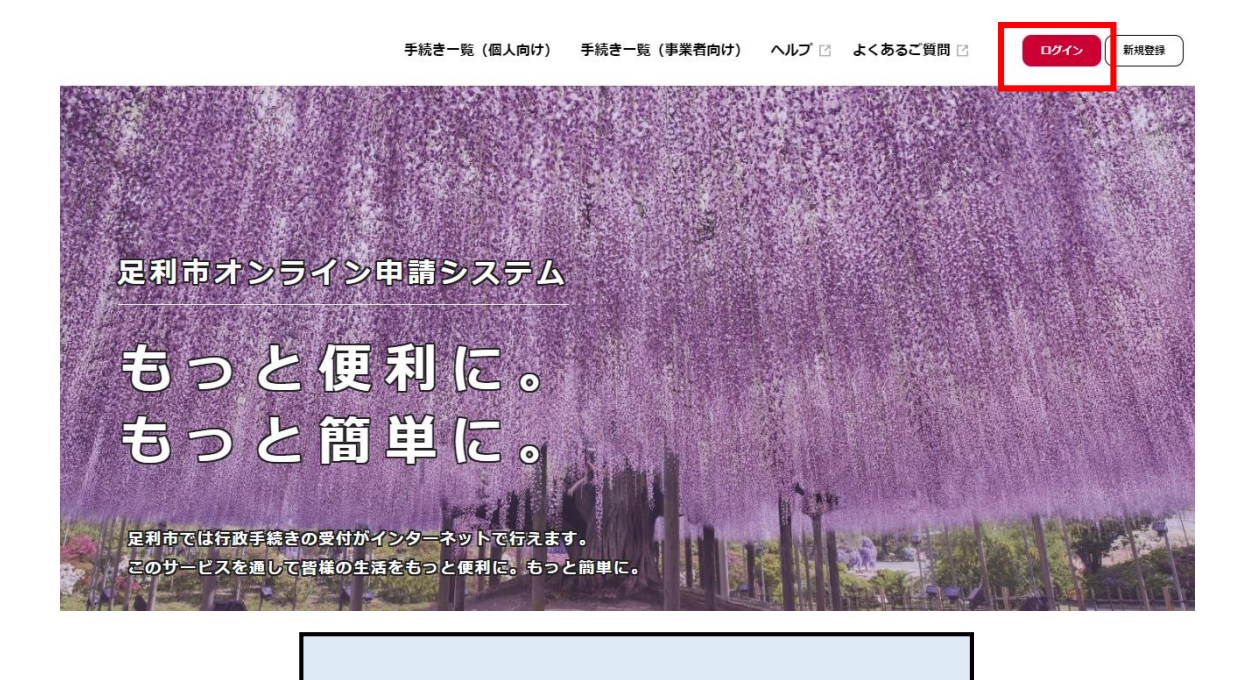

①足利市オンライン申請システムのトッ プページ上部、ログインボタンをクリック し、登録したメールアドレス(利用者 ID) とパスワードを入力し、ログインしてくだ さい。

|                 | 手続き一覧(個人向け) | 手続き一覧(事業者向け) | ヘルプ 🛛        | よくあるご質問 🖪 | 新規登録 |
|-----------------|-------------|--------------|--------------|-----------|------|
|                 |             |              | $\mathbf{X}$ |           |      |
|                 | 利用者ID(メ-    | -ルアドレス) 👧    |              |           |      |
|                 |             |              |              |           |      |
| 日刊古寺ショントの       | パスワード 💑     | <b>a</b>     |              |           |      |
| 定初応オンション        |             |              |              |           |      |
| もっと便            |             | סילם         |              |           |      |
| ちっと節            | バスワー        | ドを忘れた方はこちら   | - 1          |           |      |
|                 | 利用者         | の新規登録はこちら    |              |           |      |
| 原刊までは行政手続きの寄始がく |             |              |              |           |      |

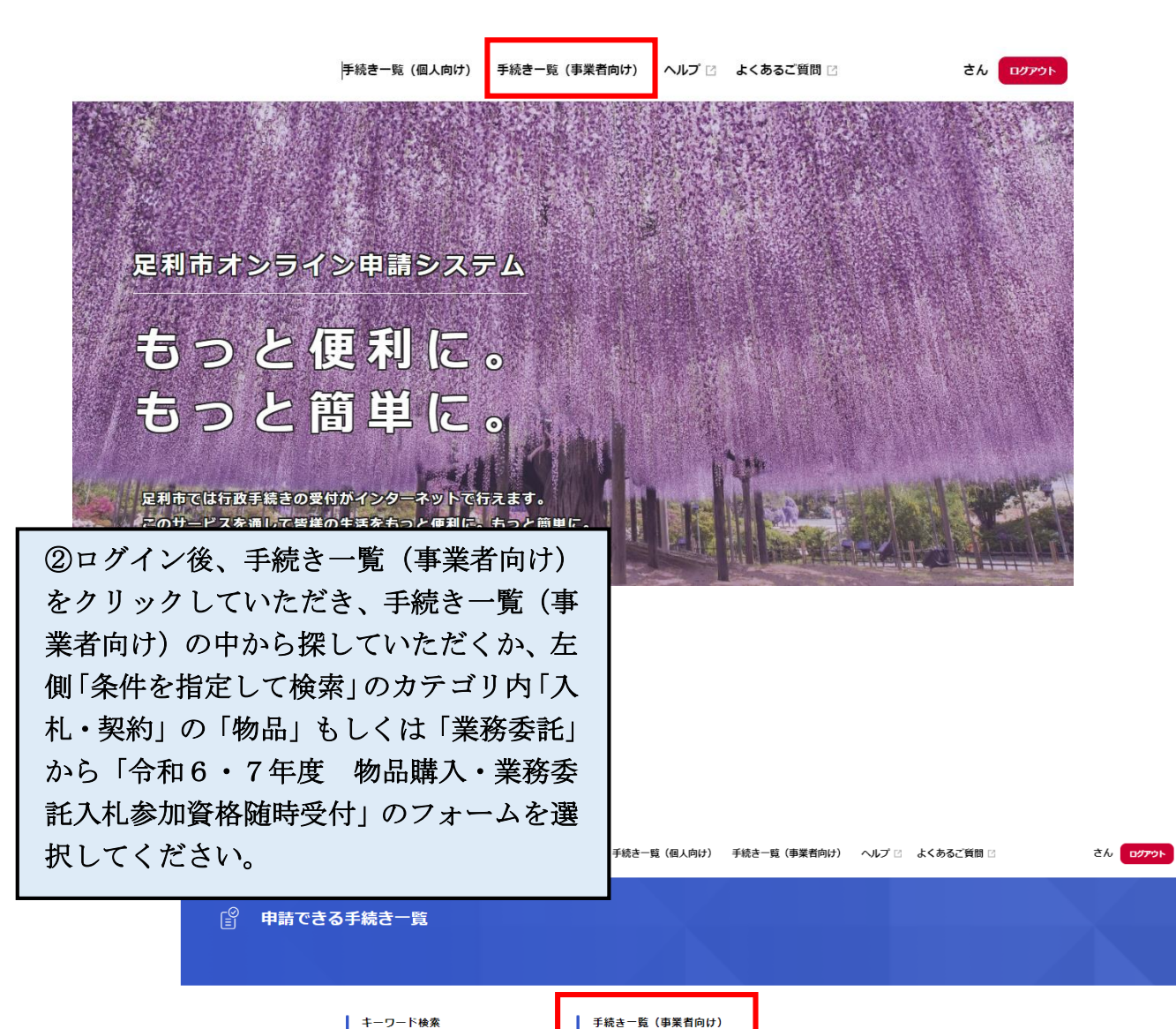

| キーワード検索                                                                                              | 手続き一覧(事業者向け)                  |                                                       |
|----------------------------------------------------------------------------------------------------|-------------------------------|-------------------------------------------------------|
| 検索                                                                                                   | 該当件数 づ 🖌 件                    | ③ 条件をリセットして全件表示                                       |
| 条件を指定して検索       カテゴリ     祖徳       人生のできごと                                                            |                               |                                                       |
| 戸籍・住民票       福祉       ごみ・環境       文化・スポーツ・生涯学習       本・戦ハ       入礼・契約       遊菜工事       物品       業務委託 | ③「令和(<br>入札参加<br>は、案内に<br>さい。 | 6・7年度 物品購入・業務委託<br>資格随時受付」のフォーム選択後<br>こ従って必要事項を入力してくだ |
|                                                                                                    | ※不明点<br>約・検査<br>連絡くだこ         | 等ございましたら、契約管財課契<br>担当(直通 : 0284-20-2119)にご<br>さい。     |

④申請フォームの最後まで必要事項を入 力し、申請が完了すると「申請内容の PDF をダウンロードする」と出てくるので、ダ ウンロードし必要書類を印刷し、履歴事項 全部証明書等の書類と一緒に契約管財課 に持参又は郵送してください。

| ▲       | 手続き一覧(個人向け) 手続き一覧(専業者向け) ヘルプ 🛛 よくあるご質賛 🖂 さん 🛛 2070ト                                        |
|---------|--------------------------------------------------------------------------------------------|
| ◎ 申請の完了 |                                                                                            |
|         | <u>2</u><br>9日/180人方 9日/180人方 9日/180/#2 9日/180/#2 9日/180/#2<br>全和6・7年度 如品購入,業務委託入計参加資格定期等付 |
|         | を利用する。イエム、「Warding」と、大ジストレンパンをWarding」とした。<br>足利用オンライン用語システムをご利用いただき。<br>ありがとうごとはす。        |
|         | 申請を受け付けました。<br>川藩に世境内容を確認するため、確認までしばらくお時ちください。<br>たお、お手続の処理が見は「マイベージ」からご確認いただけます。          |
|         | 手続き:今和6・7平室、物品購入・実務委托入札参加貨格定期受付(修正中)<br>申込番号:25093220                                      |
|         | お器合社の際に必要となりますので、申込番号を<br>控えるか、このページを印刷してください。                                             |
|         | こ不明な病などが多りましたら、<br>各手続き関告せ酒口にお問い合わせください。                                                   |
|         | 申込書号                                                                                       |
|         |                                                                                            |
|         |                                                                                            |
|         | 単語内容のPDFをダウンロードする                                                                          |